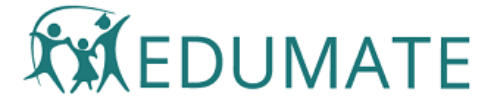

# Using ILP Adjustments

Adjustments are the changes made by the school to the environment or program to meet the individual needs of the student. Most ILPs will have multiple adjustments linked. Adjustments may be started, then discontinued and new adjustments commenced within the ILP.

The ILP Adjustment Summary Grid on the ILP Overview screen displays all adjustments linked to the ILP.

## To create a NEW Adjustment, click the NEW ADJUSTMENT button at the top right of the Adjustment Summary Grid on the ILP Overview Screen.

| ILP Adjustments - 2022 Kindergarten |          |                      |                              |              |             | NEW ADJUSTMENT                                                                                                    |          |      |
|-------------------------------------|----------|----------------------|------------------------------|--------------|-------------|----------------------------------------------------------------------------------------------------|----------|------|
| Data Added                          | Category | Adjustment           | Frequency                    | Intensity    | Review Date | Review Comment                                                                                                    | Outcome  | Edit |
| 10/01/2022                          | Physical | Duty buddy           | Most days in some<br>classes | Small Group  | 13/01/2022  | Lorem ipsum dolor sit<br>amet, consectetur<br>adipiscing elit, sed do<br>eiusmod tempor incididunt<br>ut labore et dolore magna<br>aliqua. Ut enim ad minim<br>veniam, quis nostrud<br>exercitation ullamoo<br>laboris nisi ut aliquip ex ea<br>commodo consequat. Duis<br>aute irure dolor in<br>reprehenderit | Continue | 1    |
| 11/01/2022                          | Physical | Mobility aid support | Occasionally or one off      | Whole School |             |                                                                                                    |          | 1    |
|                                     |          |                      |                              |              |             | Rows per page: 10 💌                                                                                                    | 1-2 of 2 | < >  |

### To edit an existing Adjustment, click the EDIT icon at the far right of the Adjustment row you wish to edit..

| ILP Adjustments - 2022 Kindergarten |          |            |                              |             | NEW ADJUSTMENT |                                                                                                    |          |      |
|-------------------------------------|----------|------------|------------------------------|-------------|----------------|----------------------------------------------------------------------------------------------------|----------|------|
| Data Added                          | Category | Adjustment | Frequency                    | Intensity   | Review Date    | Review Comment                                                                                                    | Outcome  | Edit |
| 10/01/2022                          | Physical | Duty buddy | Most days in some<br>classes | Small Group | 13/01/2022     | Lorem ipsum dolor sit<br>amet, consectetur<br>adipiscing elit, sed do<br>eiusmod tempor incididunt<br>ut labore et dolore magna<br>aliqua. Ut enim ad minim<br>veniam, quis nostrud<br>exercitation ullamco<br>laboris nisi ut aliquip ex ea<br>commodo consequat. Duis<br>aute irure dolor in<br>reprehenderit | Continue |      |

To delete an Adjustment, open the adjustment record detail screen and click the delete button.

| <ul> <li>Individual</li> </ul> | Learning Plan: Bob Marley<br>649 | NEW ILP RECORD |
|--------------------------------|----------------------------------|----------------|
| ILP Adjustment                 | - 2029 Year 9                    |                |
| Adjustment                     | Physical  Mobility aid support   |                |
| Frequency                      | Occasionally or one off          |                |
| Intensity                      |                                  |                |
|                                |                                  |                |

Each adjustment is a record in itself which can contain significant detail and supports its own notes and attachments.

| 2, 14.55         |                               | eshig                                 | iEr rajasanenas Edama          | econinanty                  |      |
|------------------|-------------------------------|---------------------------------------|--------------------------------|-----------------------------|------|
| Individual Lo    | earning Plan:                 | Kyan Borough<br>10529                 |                                | NEW ILP RECORD              | SAVE |
| ILP Adjustment - | 2022 Kinderga                 | rten                                  |                                |                             |      |
| Adjustment       | Phy                           | vsical                                | <ul> <li>Duty buddy</li> </ul> |                             | •    |
| Frequency        | All the time in               | every class                           |                                |                             | •    |
| Intensity        | Individual                    |                                       |                                |                             | •    |
| Note             | ADD NOTE                      |                                       |                                |                             |      |
| Attachment       | UPLOAD                        |                                       |                                |                             |      |
| Review Comments  | Jessica is di<br>Jessica's as | ligent in assisting Kyar<br>sistance. | n between classes. Kye         | n indicates that he appreic | ates |
| Review Outcome   | Continue                      |                                       |                                |                             | •    |

## Adjustment Category/Adjustments

These are pre-populated by the school, creating a dropdown list of all possible adjustment options. Categorisation of adjustments is provided, allowing effective management of what is likely to be quite a long list for a school.

The user simply selects a category, then chooses the adjustment to record against the ILP.

Setup Hints: build your adjustment categories first. We have used NCCD categories - use whatever works in your school.

| Edit Lists                         |                  |              |
|------------------------------------|------------------|--------------|
| Table List ILP_ADJUSTMENT_CATEGORY |                  |              |
| Add new record                     |                  |              |
| Show 10 v entries                  |                  | Search:      |
| ILP_ADJUSTMENT_CATEGORY_ID         | LIP_ADJUSTMENT_  | CATEGORY 🔶 🔶 |
| 1                                  | Physical         | 3            |
| 2                                  | Social/Emotional | <u>a</u>     |
| 3                                  | Sensory          | 3            |
| 25                                 | Cognitive        | <u>a</u>     |
| 49                                 | Miscellaneous    | 9            |

Next, in Edit Lists, go to ILP\_ADJUSTMENT and enter your Adjustments. It is best if you type directly into Edit Lists, rather than copy-pasting them (invisible characters may be copied, especially from word processors - which can cause problems). If you must copy-paste, do this from a plain text editor such as TextEdit or Wordpad. You have 100 characters for each adjustment. Get help from your IT staff if you need to change a word processor document into plain text.

| Edit Lists                          |                               |                    |                     |   |
|-------------------------------------|-------------------------------|--------------------|---------------------|---|
| Table List ILP_ADJUSTMENT           | ~                             |                    |                     |   |
| Add new record<br>Show 10 v entries |                               |                    | Search:             |   |
| ILP_ADJUSTMENT_ID                   | ILP_ADJUSTMENT                | Physical           | USTMENT_CATEGORY_ID |   |
| 1                                   | Buddy/Mentor Program          | ✓ Social/Emotional |                     | 3 |
| 3                                   | Tutor Checkins weekly         | Sensory            |                     | 9 |
| 5                                   | Mobility aid support          | Cognitive          |                     | 9 |
| 6                                   | Seating position in classroom | Miscellaneous      |                     | 6 |
| 7                                   | Duty buddy                    | 1                  |                     | 6 |
| 25                                  | Adjusted assessment tasks     | 25                 |                     | × |
| 49                                  | Support aide (in class)       | 25                 |                     | 6 |
| 50                                  | Blue paper                    | 49                 |                     | × |
| 51                                  | School supplied EUD           | 49                 |                     | × |

To enter the category an adjustment belongs to, double click in the adjustment\_category\_id cell and a picklist will appear.

## Frequency

Options:

- Occasionally or one-off
- Some days in some classes
- Most days in some classes
- All the time in every class

## Intensity

Options:

- Whole School
- Small Group
- Individual

#### Notes and attachments

Multiple notes and document attachments can be linked to an individual adjustment record. These are date stamped and the user who made the item is recorded.

### **Review Comments**

Free text area to record adjustment review activity notes and comments.

Hint: if you do several Adjustment Reviews during the year, add your second comment to the first one already in place and include a date reference in the new text.

### **Review Outcome**

Options:

- Not Yet Applicable (default)
- Continue
- Modify
- Cease

## Saving Adjustment records

After adding or making changes to an Adjustment record, the SAVE button in the top right of the Adjustment Detail screen will go ORANGE, indicating that there is a need to save. Click the orange SAVE button and it will turn GREEN, indicating that changes have been saved.

24/01/2022, 14:35

| <ul> <li>Individual Learn</li> </ul> | ning Plan: Bob Marley<br>649                                                                     | NEW ILP RECORD |  |  |  |  |  |
|--------------------------------------|--------------------------------------------------------------------------------------------------|----------------|--|--|--|--|--|
| ILP Adjustment - 2022 Kindergarten   |                                                                                                  |                |  |  |  |  |  |
| Adjustment                           | Cognitive - Support aide (in class)                                                              |                |  |  |  |  |  |
| Frequency                            | Most days in some classes                                                                        | •              |  |  |  |  |  |
| Intensity                            | Small Group                                                                                      |                |  |  |  |  |  |
| Note                                 | 15/01/2022 School Admin ;lzjkdfn fasu fpoa h 🖍<br>15/01/2022 School Admin l;izdjf al testing 2 💦 |                |  |  |  |  |  |
| Attachment                           | ADD ADJUSTMENT NOTE 🖍                                                                            |                |  |  |  |  |  |
|                                      | 15/01/2022 School Admin individual_learning_                                                     |                |  |  |  |  |  |

## Return to Overview screen from Detail screens

When you click SAVE on any of the Details screens, the view will refresh back to the ILP Overview screen automatically.

If you are browsing a Details screen (no saving) and want to return to the ILP Overview screen, click the ORANGE BACK ARROW at the top left of the Details screen.

| marie                     | y Contact - Q     | Sch | ool Admin 🛛 💡 | ₩ +  |
|---------------------------|-------------------|-----|---------------|------|
| Individual Learning Plan: | Bob Marley<br>649 | NEY | W ILP RECORD  | SAVE |

© 2021 Edumate